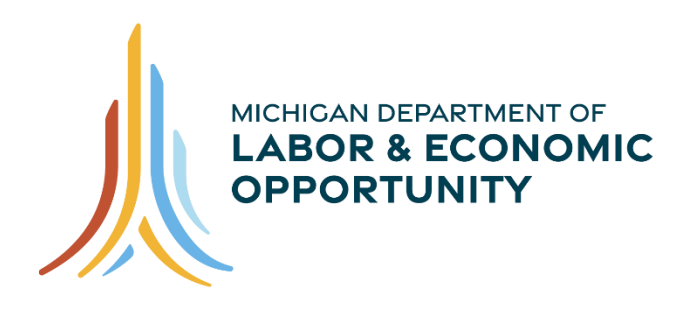

WORKFORCE DEVELOPMENT

# Reporting Work Registration on the One-Stop Management Information System Information Guide

Operations Division Data Performance & Reporting November 2021

# Table of Contents

| Background                                                        | 3   |
|-------------------------------------------------------------------|-----|
| Work Registration Module                                          | . 4 |
| Reporting Work Registrations to UIA                               | . 6 |
| Reporting Work Registrations through a Wagner-Peyser Registration | 7   |
| Reporting Work Registrations through the Work Registration Module | . 8 |
| Wagner-Peyser Registrations Tool                                  | 8   |
| Manual Entry Tool                                                 | 10  |
| Linking to Wagner-Peyser Registrations                            | 11  |
| Transmission Status Search                                        | 12  |
| Automated Work Registration Email Receipt                         | 14  |
| Additional Information                                            | 16  |
| Application Express (APEX)                                        | 16  |
| Correction of Data Submitted to UIA                               | 16  |

## Background

Individuals filing for Unemployment Insurance (UI) benefits in Michigan are, in most instances, required to Register for Work. Registering for Work involves creating a profile on the Pure Michigan Talent Connect (PMTC) site and completing a meeting or appointment with a Michigan Works! Agency (MWA) representative.

Previously, as part of the Work Registration process, individuals were required to report in person to an MWA. Along with the new Remote Confidential Information Page functionality on PMTC, the Work Registration process can be completed virtually. This guide provides instruction and information related to reporting individuals to the Unemployment Insurance Agency (UIA) that have successfully completed the Work Registration requirement.

After an individual files for UI benefits they will be instructed to Register for Work (unless this requirement is waived). They will be notified the Work Registration requirement will not be satisfied until they meet with an MWA representative either inperson or virtually.

# **Work Registration Module**

In Wagner-Peyser, under the "Special Functions" tab, a new module is available titled "Work Registration." The module contains three tools/functions that will be explained in this guide:

- "Wagner-Peyser Registrations Tool"
- "Manual Entry Tool"
- "Transmission Status Search"

|              |                  | MILogin ID: FL  |           | FLYNNT (33 - MWA AD | MIN)+ Logou       | <u>t</u>           | Wagner-Peyser    |
|--------------|------------------|-----------------|-----------|---------------------|-------------------|--------------------|------------------|
| One Stop MIS | Applicant Search | Case Management | Help/Info | On Demand Reports   | Special Functions | s Dashboard Go To  |                  |
|              |                  |                 |           |                     | Staff Admin       |                    |                  |
|              |                  |                 |           |                     | Online Reports    |                    |                  |
|              |                  |                 |           |                     | RESEA Reports     |                    |                  |
|              |                  |                 |           | $\rightarrow$       | Work Registration | Wagner-Peyser Re   | gistrations Tool |
|              |                  |                 |           |                     |                   | Manual Entry Tool  |                  |
|              |                  |                 |           |                     |                   | Transmission State | us Search        |
|              |                  |                 |           |                     |                   |                    |                  |

The "Wagner-Peyser Registrations Tool" and "Manual Entry Tool" are mechanisms to transmit individuals to the UIA that completed the Work Registration requirement. These tools take the place of the previous tool, "UA/ES Registration".

|                   |     |          |                    | Wagner-          | Peyser |
|-------------------|-----|----------|--------------------|------------------|--------|
| Special Functions | Das | hboard   | Go To              |                  |        |
| Staff Admin       |     |          |                    |                  |        |
| Online Reports    |     |          |                    |                  |        |
| RESEA Reports     |     |          |                    |                  |        |
| Work Registration |     | Wagner-  | Peyser Reg         | gistrations Tool |        |
|                   |     | Manual I | E <b>ntry Tool</b> |                  |        |
|                   |     | Transmis | ssion Statu        | s Search         |        |

The "Transmission Status Search" allows users to search for pending and submitted transmissions to UIA.

|                   |     |          |             | Wagner-          | Peyser |
|-------------------|-----|----------|-------------|------------------|--------|
| Special Functions | Das | hboard   | Go To       |                  |        |
| Staff Admin       |     |          |             |                  |        |
| Online Reports    |     |          |             |                  |        |
| RESEA Reports     |     |          |             |                  |        |
| Work Registration |     | Wagner-  | Peyser Reg  | gistrations Tool |        |
|                   | 1   | Manual I | Entry Tool  |                  |        |
|                   |     | Transmi  | ssion Statu | s Search         |        |

# **Reporting Work Registrations to UIA**

There are three options for reporting to the UIA that an individual has Registered for Work.

- 1) Wagner-Peyser Registration screen
- 2) Work Registration Module "Wagner-Peyser Registrations Tool"
- 3) Work Registration Module "Manual Entry Tool"

\*For all options above, entering and saving the "Appointment Date" transmits the individual to UIA for successful completion of the Work Registration requirement.

Multiple submissions of the Work Registration are allowable per individual if necessary.

| Contact Pe             | ersonal               | Disability    | Veteran     | Assistance       | Barriers     | Education         | Economic Status       | Special                  |                     |  |
|------------------------|-----------------------|---------------|-------------|------------------|--------------|-------------------|-----------------------|--------------------------|---------------------|--|
| * Last Name:           | ALBA                  |               |             | * First Name     | : JESS\      | WIOA20            | MI:                   |                          |                     |  |
| * Address: 1234 OKEMOS |                       |               |             |                  |              |                   |                       |                          |                     |  |
| * City: OKEMOS         |                       |               |             | * State:         | MI           |                   | * Zip: 4              | 8864                     |                     |  |
| * County:              | INGHAM                |               |             | * Residence      | MWA: 17 - Ca | apital Area Michi | gan Works!            |                          |                     |  |
| Home Phone:            |                       |               |             | Alt. Phone:      |              |                   |                       |                          |                     |  |
| E-mail:                |                       |               |             |                  |              |                   |                       |                          |                     |  |
|                        |                       | _             |             |                  |              |                   | <b>2</b> 1 <b>2</b>   |                          |                     |  |
| Servic                 | e Informati           | on            | First Reg D | ate C            | O2/25/2021   | e                 | Staff                 | Loca                     | Circle              |  |
| Ne                     | gistiation            |               | 02/25/202   |                  | 02/25/2021   |                   | MADHO GOLLO           | Albu                     | Circle              |  |
| Status MV              | A                     | Record Create | d By        | Times            | stamp        | R                 | ecord Last Updated By |                          | Timestamp           |  |
| Active 3               | Active 33 MADHU GOLLU |               |             |                  | 03:59:50 PM  |                   | MADHU GOLLU           | 02/25/2021 @ 03:59:50 PM |                     |  |
|                        |                       |               |             | anainterant Data |              | LUA Tes           | and the state Date    |                          | Email Dessint Cant2 |  |
|                        | L D                   |               | A           | ppointment Date  |              | UIA ITA           | nsmission Date        |                          | Email Receipt Sent? |  |

|                   |      |         |             | Wagner-          | Peyser |                |
|-------------------|------|---------|-------------|------------------|--------|----------------|
| Special Functions | Dast | nboard  | Go To       |                  |        |                |
| Staff Admin       |      |         |             |                  |        |                |
| Online Reports    |      |         |             |                  |        | $\overline{)}$ |
| RESEA Reports     |      |         |             |                  |        | $\mathbf{C}$   |
| Work Registration |      | Wagner  | Peyser Re   | gistrations Tool |        |                |
|                   |      | Manual  | Entry Tool  |                  |        | $\overline{)}$ |
|                   |      | Transmi | ssion Statu | is Search        |        | $\overline{3}$ |

## **Reporting Work Registrations through a Wagner-Peyser Registration**

Wagner-Peyser Registration screens have additional fields at the bottom of each tab that contain the following data regarding the Work Registrations:

- "Appointment Date"
- "UIA Transmission Date"
- "Email Receipt Sent?"

| Contact   | Pers            | sonal     | Disability             | Veterar        | n As            | sistance                                           | Bar                 | riers            | Education               | Eco      | nomic Status | s Spe                     | cial                     |                        |              |                    |
|-----------|-----------------|-----------|------------------------|----------------|-----------------|----------------------------------------------------|---------------------|------------------|-------------------------|----------|--------------|---------------------------|--------------------------|------------------------|--------------|--------------------|
| * Last Na | ame:            | ATHEY     |                        |                | * F             | * First Name: TEST                                 |                     |                  |                         | MI:      |              |                           |                          |                        |              |                    |
| * Addres  | s:              | 97610 M   | AIN STREET             |                |                 |                                                    |                     |                  |                         |          |              |                           |                          |                        |              |                    |
| * City:   | * City: LANSING |           |                        |                |                 | * State: MI * Zip: 48910                           |                     |                  |                         |          |              |                           |                          |                        |              |                    |
| * County  | r:              | NGHAM     |                        |                | * F             | * Residence MWA: 17 - Capital Area Michigan Works! |                     |                  |                         |          |              |                           |                          |                        |              |                    |
| Home Pl   | hone:           |           |                        |                | Alt             | t. Phone:                                          |                     |                  |                         |          |              |                           |                          |                        |              |                    |
| E-mail:   |                 |           |                        |                |                 |                                                    |                     |                  |                         |          |              |                           |                          |                        |              |                    |
|           |                 |           |                        |                |                 |                                                    |                     |                  |                         |          |              |                           |                          |                        |              |                    |
| Ser       | vice In         | formation | Fi                     | st Reg Dat     | e               | Current Re                                         | eg Dat              | te               | S                       | taff     |              | Locati                    | on                       |                        |              |                    |
|           | Regist          | ration    |                        | 10/16/2015     |                 | 01/2//2021                                         |                     |                  | CHRIS Y                 | KIRGIOS  |              | ACSET Adm                 | in Office                |                        |              |                    |
| Status    | MWA             |           | Record Create          | d Bv           |                 | Timest                                             | tamp                |                  |                         | Record I | ast Updated  | Bv                        |                          | т                      | imestamp     |                    |
| Active    | 33              |           | PAULA EKLU             | ND             | 1               | 0/16/2015@                                         | 07:43:              | 15 AM            | M SUCHITA PRIYADARSHINI |          |              | HINI                      | 10/01/2021 @ 02:18:32 PM |                        |              | 2 PM               |
| M         | ork Dec         | istration |                        | Арр            | ointment        | Date                                               |                     |                  | UIA Transmission Date   |          |              |                           |                          | Email F                | Receipt Sent | ?                  |
| ***       | лк кеу          | Istration |                        |                |                 |                                                    |                     |                  |                         |          |              |                           |                          |                        |              |                    |
|           |                 |           |                        |                |                 | Upda                                               | ite                 | Reset F          | Form Ca                 | ncel     |              |                           |                          |                        |              |                    |
| Customer  | Profile         | Registra  | ation Enter<br>Activit | ies Upo<br>Act | late<br>ivities | UI Elig.<br>Issues                                 | View<br>Wag<br>Peys | r<br>ner-<br>ser | Status O                | outcome  | Credentials  | Enter<br>Members<br>Codes | hip                      | View<br>Membe<br>Codes | ership       | Data<br>Validation |
| BRES Part | t. Histo        | ry B      | RN Part. Hist          | ory C          | ase Note        | s ISS Cli                                          | ent C               | haracter         | istics                  | TAA Part | t. History   | Welfare                   | Part. Histo              | ory                    | WIOA Par     | t. History         |

**"Appointment Date":** The "Appointment Date" can be entered by an MWA representative to report the individual has completed the Work Registration process. Click "Update" to save the date entered. OSMIS will transmit this information to UIA at the end of the business day.

| Status | MWA               | Record Cr | eated By | Timestamp                |  | Record Last Updated By | Timestamp                |
|--------|-------------------|-----------|----------|--------------------------|--|------------------------|--------------------------|
| Active | 33                | PAULA E   | KLUND    | (LUND 10/16/2015 @ 07:4) |  | SUCHITA PRIYADARSHINI  | 10/01/2021 @ 02:18:32 PM |
|        |                   |           | Арр      | ointment Date            |  | UIA Transmission Date  | Email Receipt Sent?      |
| v.     | work Registration |           |          | 10/22/2021               |  |                        |                          |

**"UIA Transmission Date":** The UIA Transmission Date will be automatically entered by the system when the Work Registration is transmitted to UIA.

| Status | MWA               | Record Cr | eated By | Timestam          | р        | Record Last Updated By  | Timestamp                |
|--------|-------------------|-----------|----------|-------------------|----------|-------------------------|--------------------------|
| Active | 33                | PAULA E   | KLUND    | 10/16/2015 @ 07:4 | 43:15 AM | SUCHITA PRIYADARSHINI   | 10/01/2021 @ 02:18:32 PM |
|        | A                 |           | Арр      | ointment Date     |          | UIA Transmission Date   | Email Receipt Sent?      |
| `````  | Work Registration |           |          | 10/22/2021        | 1        | 0/22/2021 @ 07:00:00 PM | Yes                      |

**"Email Receipt Sent?":** A "Yes" or "No" will be automatically entered by the system if a Work Registration Email Receipt was sent to the individual. Work Registration Email Receipts are sent if there is a valid email address in the Wagner-Peyser registration and the transmission to UIA has occurred. See "Automated Work Registration Email Receipt" section for more information.

| Sta | atus              | MWA | Record Cr | eated By      | Timestam              | р                       | Record Last Updated By | Timestamp                |
|-----|-------------------|-----|-----------|---------------|-----------------------|-------------------------|------------------------|--------------------------|
| Ac  | tive              | 33  | PAULA E   | KLUND         | UND 10/16/2015 @ 07:4 |                         | SUCHITA PRIYADARSHINI  | 10/01/2021 @ 02:18:32 PM |
|     | Work Registration |     | Арр       | ointment Date |                       | UIA Transmission Date   | Email Receipt Sent?    |                          |
|     |                   |     |           | 10/22/2021    | 1                     | 0/22/2021 @ 07:00:00 PM | Yes                    |                          |

## **Reporting Work Registrations through the Work Registration Module**

The previous tool "UA/ES Registration" under the Wagner-Peyser Special Functions tab has been renamed "Work Registration" and includes two links for transmitting Work Registrations to UIA:

- "Wagner-Peyser Registrations Tool"
- "Manual Entry Tool"

|              |                  | MILogin ID: FL  |           | FLYNNT (33 - MWA ADI | MIN)+ Logo      | out     |                    | Wagner-Peyser    | r |
|--------------|------------------|-----------------|-----------|----------------------|-----------------|---------|--------------------|------------------|---|
| One Stop MIS | Applicant Search | Case Management | Help/Info | On Demand Reports    | Special Functio | ns Dash | nboard Go To       |                  |   |
|              |                  |                 |           |                      | Staff Admin     |         |                    |                  |   |
|              |                  |                 |           |                      | Online Reports  |         |                    |                  |   |
|              |                  |                 |           |                      | RESEA Reports   |         |                    |                  |   |
|              |                  |                 |           |                      | Work Registrati | on      | Wagner-Peyser Re   | gistrations Tool |   |
|              |                  |                 |           |                      |                 |         | Manual Entry Tool  |                  |   |
|              |                  |                 |           |                      |                 |         | Transmission State | ıs Search        |   |
|              |                  |                 |           | -                    |                 |         | Transmission State | is Search        |   |

#### Wagner-Peyser Registrations Tool

The "Wagner-Peyser Registrations Tool" allows users to locate current Wagner-Peyser customers who may be required to Register for Work. MWAs can enter an Appointment Date and Save, and the Social Security Number and Appointment Date will be transmitted to UIA at the end of the business day. This tool contains a default list of Wagner-Peyser registrations where the individual has not been reported to UIA as completing the Work Registration Requirement. The earliest registration date in the tool will be 11/1/21. The MWA can modify the default parameters.

The "Wagner-Peyser Registrations Tool" defaults to show Wagner-Peyser registration records:

- From the current user's MWA
- Registrations from the last 10 business days

|             | 12/10/59 MILogin IE                                                                                                    | : FLYNNT FLYNNT (            | 33 - MWA ADMI              | N)+ L        | ogout               | Wagner             | -Peyser           |  |  |  |  |  |  |  |
|-------------|----------------------------------------------------------------------------------------------------|------------------------------|----------------------------|--------------|---------------------|--------------------|-------------------|--|--|--|--|--|--|--|
| One Stop    | MIS Applicant Search Case Managen                                                                                                    | ent Help/Info On De          | mand Reports               | Special Fu   | nctions Dashboard   | d Go To            |                   |  |  |  |  |  |  |  |
|             | Wagner-Peyser Registrations Tool                                                                                                    |                              |                            |              |                     |                    |                   |  |  |  |  |  |  |  |
|             | Wagner-Peyser Registrations Tool Criteria           Registration Date between:         Sep 01, 2020 and Oct 20, 2021           MWA:         33 - West Michigan Works           Claimant Name:         - |                              |                            |              |                     |                    |                   |  |  |  |  |  |  |  |
| Registratio | on Date between: 09/01/2020 and 10                                                                                                    | /20/2021 MWA:                | 33 - West Michigan         | Works        | Claimant Nam        | e like:            | Search            |  |  |  |  |  |  |  |
|             | If unable to find                                                                                                    | l Claimant, use the Work Reg | jistration <u>Manual E</u> | intry Tool t | o submit the SSN to | AIU                |                   |  |  |  |  |  |  |  |
| Showing 1   | L to 50 of 131 entries                                                                                                    | First Previous               | 2 3 Next L                 | ast          |                     | Search:            |                   |  |  |  |  |  |  |  |
| Row# 🔺      | Claimant Name                                                                                                    | Registration Date 🗘          | Birth Date 🗘               | MWA 🗘        | SSN 🗘               | Appointment Date 🗘 | Action 🗘          |  |  |  |  |  |  |  |
| 1           | ABRAMCZYK, TEST P.                                                                                                    | 12/23/2020                   | 05/24/1982                 | 33           | xxx-xx-5232         |                    | Go to Reg.        |  |  |  |  |  |  |  |
| 2           | ADKINS, TEST R.                                                                                                    | 12/23/2020                   | 11/14/1965                 | 33           | xxx-xx-2595         |                    | <u>Go to Reg.</u> |  |  |  |  |  |  |  |
| з           | ALEXANDER, TEST L.                                                                                                    | 01/27/2021                   | 05/27/1973                 | 33           | xxx-xx-4026         |                    | Go to Reg.        |  |  |  |  |  |  |  |
| 4           | ATHEY, TEST                                                                                                    | 01/27/2021                   | 05/05/1980                 | 33           | xxxx-xxx-0340       |                    | <u>Go to Reg.</u> |  |  |  |  |  |  |  |
| 5           | AUE, TEST                                                                                                    | 01/27/2021                   | 10/03/1956                 | 33           | xxx-xx-6523         |                    | Go to Reg.        |  |  |  |  |  |  |  |
| 6           | AUGUSTINE, TEST                                                                                                    | 03/16/2021                   | 10/15/1980                 | 33           | xxxx-xxx-9803       |                    | <u>Go to Reg.</u> |  |  |  |  |  |  |  |
| 7           | BARNER, CARLTIN                                                                                                    | 04/01/2021                   | 09/26/1990                 | 33           | xxx-xx-4501         |                    | Go to Reg.        |  |  |  |  |  |  |  |

**Registration Date:** Users can modify the Registration Date to any date range within the prior 10 business days.

| Wagner-Peyser Registrations Tool                                                                                                    |                |                                                     |        |  |  |  |  |
|----------------------------------------------------------------------------------------------------|----------------|-----------------------------------------------------|--------|--|--|--|--|
| Wagner-Peyser Registrations Tool Criteria           Registration Date between:         Sep 01, 2020 and Oct 20, 2021         MWA: 33 - West Michigan Works         Claimant Name: - |                |                                                     |        |  |  |  |  |
| Registration Date between: 09/01/2020                                                                                                    | and 10/20/2021 | MWA: 33 - West Michigan Works 🔹 Claimant Name like: | Search |  |  |  |  |

**MWA:** Users can search in any MWA to locate a specific individual, including out-of-state records (listed as MWA 98).

| Wagner-Peyser Registrations Tool          |                               |                                                     |                  |  |  |  |  |
|-------------------------------------------|-------------------------------|-----------------------------------------------------|------------------|--|--|--|--|
| Wagner-Peyser Registrations Tool Criteria |                               |                                                     |                  |  |  |  |  |
| Registration Date between:                | Sep 01, 2020 and Oct 20, 2021 | MWA: 33 - West Michigan Works                       | Claimant Name: - |  |  |  |  |
| Registration Date between: 09/01/2020     | and 10/20/2021                | MWA: 33 - West Michigan Works 🕞 Claimant Name like: | Search           |  |  |  |  |

**Claimant Name like:** Users can search for an individual by entering the Last Name, or Last Name and First Name (example, enter *Smith*, or *Smith*, *John*). When using this field, the system will look across all MWAs by default.

| Wagner-Peyser Registrations Tool          |                               |                                                     |                  |  |  |  |  |  |
|-------------------------------------------|-------------------------------|-----------------------------------------------------|------------------|--|--|--|--|--|
| Wagner-Peyser Registrations Tool Criteria |                               |                                                     |                  |  |  |  |  |  |
| Registration Date between:                | Sep 01, 2020 and Oct 20, 2021 | MWA: 33 - West Michigan Works                       | Claimant Name: - |  |  |  |  |  |
| Registration Date between: 09/01/2020     | and 10/20/2021                | MWA: 33 - West Michigan Works 🔹 Claimant Name like: | Search           |  |  |  |  |  |

Enter the "Appointment Date" for all applicable individuals and click the Save button at the bottom of the page. The "Appointment Date" field will accept any date in the previous 24 calendar days from the current date.

The user will receive a confirmation message. OSMIS will transmit this information to UIA at the end of the business day.

| Informational Message                                                                |  |
|--------------------------------------------------------------------------------------|--|
| A total of 3 Work Registration records have been successfully saved to the database. |  |

#### Manual Entry Tool

The Manual Entry Tool works similarly to the previous "UA/ES Registration" tool, with added functionality.

| MICHIGAN 12/10/99        |                   | MILogin ID: FL  | NNT FI           | LYNNT (33 - MWA AI | OMIN)+ | <u>Logout</u> |           |       | Wagner-Peyser |  |  |
|--------------------------|-------------------|-----------------|------------------|--------------------|--------|---------------|-----------|-------|---------------|--|--|
| One Stop MIS             | Applicant Search  | Case Management | Help/Info        | On Demand Reports  | Specia | l Functions   | Dashboard | Go To |               |  |  |
|                          | Manual Entry Tool |                 |                  |                    |        |               |           |       |               |  |  |
|                          |                   |                 |                  |                    |        |               |           |       |               |  |  |
|                          | Row#              | So              | cial Security Nu | imber              |        | Appointme     | ent Date  |       |               |  |  |
|                          | 1.                |                 |                  |                    |        |               |           |       |               |  |  |
|                          | 2.                |                 |                  |                    |        |               |           |       |               |  |  |
|                          | 3.                |                 |                  |                    |        |               |           |       |               |  |  |
|                          | 4.                |                 |                  |                    |        |               |           |       |               |  |  |
|                          | 5.                |                 |                  |                    |        |               |           |       |               |  |  |
|                          | 6.                |                 |                  |                    |        |               |           |       |               |  |  |
|                          | 7.                |                 |                  |                    |        |               |           |       |               |  |  |
|                          | 8.                |                 |                  |                    |        |               |           |       |               |  |  |
|                          | 9.                |                 |                  |                    |        |               |           |       |               |  |  |
|                          | 10.               |                 |                  |                    |        |               |           |       |               |  |  |
| Submit Cancel Reset Form |                   |                 |                  |                    |        |               |           |       |               |  |  |

Enter the "Social Security Number" and "Appointment Date." The "Appointment Date" field will accept any date in the previous 24 calendar days from the current date.

Click the Submit button to save the record. An informational message will appear confirming the data has been saved. OSMIS will transmit this information to UIA at the end of the business day.

A total of 1 Work Registration records have been successfully added to the database.

#### Linking to Wagner-Peyser Registrations

If the Social Security Number matches more than one Wagner-Peyser registration, a warning message will display asking the MWA to confirm which record should be linked to the Work Registration (or to decline linking to any Wagner-Peyser record).

If the Social Security Number does not match any Wagner-Peyser registration within the last 90 days, a message will display indicating that OSMIS is unable to link the Social Security Number to a Wagner-Peyser registration. The MWA will be provided a link to create a new Wagner-Peyser registration or the MWA can confirm to proceed without creating a registration (a Work Registration Email Receipt will not be sent to the individual).

MWAs are advised to use the "Wagner-Peyser Registrations Tool" for reporting Work Registrations. Otherwise, when using the "Manual Entry Tool", link the Work Registration to a Wagner-Peyser registration.

# **Transmission Status Search**

The "Transmission Status Search" allows users to search for individuals who have completed the Work Registration requirement and are either pending a transmission to UIA or the transmission has been completed. The results will only show individuals for which a Wagner-Peyser registration has been linked to the Work Registration. The only instances for which Wagner-Peyser registrations are not linked to a Work Registration occur when the Social Security Number matches with more than one Wagner-Peyser registration, or the Social Security Number does not match with any Wagner-Peyser registration within the last 90 days. See the previous section "Linking to Wagner-Peyser Registrations" for more detail.

The "Transmission Status Search" contains the following selection criteria options:

- "Current Registration Begin Date"
- "Current Registration End Date"
- "Work Registration Status"
- "MWA"
- "Claimant Name"

|              | MILogin ID: FLYN |                       |              | ELYNNT (33 - MWA ADI  | 1IN)+ <u>Logout</u> | Logout      |      | Wagner-Peyser |
|--------------|------------------|-----------------------|--------------|-----------------------|---------------------|-------------|------|---------------|
| One Stop MIS | Applicant Search | Case Management       | Help/Info    | On Demand Reports     | Special Functions   | Dashboard G | о То |               |
|              |                  |                       | Transn       | nission Status Searc  | h                   |             |      |               |
|              | * Current R      | Registration Begin Da | te: 09/01/20 | 20                    |                     |             |      |               |
|              | * Current R      | Registration End Date | 10/20/20     | 121                   |                     |             |      |               |
|              | * Work Reg       | gistration Status:    | Pending      | transmission to UIA   |                     |             |      |               |
|              | * MWA:           |                       | 33 - We      | st Michigan Works 📃 👻 |                     |             |      |               |
|              | Claimant N       | lame:                 |              |                       |                     |             |      |               |
| r            |                  |                       | Si           | ubmit Reset Form      |                     |             |      |               |

"Current Registration Begin Date" – This field defaults to 10 calendar days prior to the current date. Enter the desired begin date of the Registration date range. The earliest date that can be entered is 11/1/20.

"Current Registration End Date" – This field defaults to the current date. Enter the desired end date of the Registration date range.

**"Work Registration Status"** – Select "Pending transmission to UIA" (entered in OSMIS but awaiting transmission) or "Transmitted to UIA" (successfully transmitted to UIA).

**"MWA"** – This field defaults to the user's MWA. All MWAs can be chosen in addition to MWA 98 which represents out-of-state individuals.

"Claimant Name" – This field is optional and can be used to search for a specific individual. The user can enter the Last Name alone, or Last Name, First Name (separated by a comma).

## **Automated Work Registration Email Receipt**

OSMIS will generate a Work Registration Receipt and send to individuals who are reported to UIA as completing the Work Registration process. The email will contain the individual's name, Work Registration Appointment Date, and Date Transmitted to UIA. Individuals should be encouraged to save the email as documentation of completing the Work Registration requirement.

Sample Work Registration Email Receipt:

| GRETCHEN WHITMER DEPARTM                                                                                                    | STATE OF MICHIGAN<br>ENT OF LABOR AND ECONOMIC OPPORTUNITY SUSAN CORBIN<br>LANSING DIRECTOR                                                                                                    |
|----------------------------------------------------------------------------------------------------|----------------------------------------------------------------------------------------------------|
| Claimant Name                                                                                                    | Last Name, First Name                                                                                                    |
| Work Registration Appointment Date                                                                                                    | 10/06/2021 Date Transmitted to UIA 10/18/2021@07:42:01 PM                                                                                                    |
| You have successfully completed the Reg<br>reemployment experts. Your next steps in<br>receive benefits. More information can b<br>Actively Search for Work Every Week an | ister for Work process. Registering for work connects you to the<br>nclude completing the weekly work search and bi-weekly certification to<br>e found at <u>www.michigan.gov/uia</u> .<br>d Inform the Unemployment Insurance Agency (UIA) of Your Work |
| Search Activities                                                                                                    |                                                                                                    |
| You are required to actively seek work ar certification for benefits. Your benefits w UIA.                                                                                | d report at least one weekly work search activity during your bi-weekly<br>ill not be paid until you report your work search activity for the week to                                                                                                    |
| <ul> <li>Enter your work search activity i<br/>www.michigan.gov/uia.</li> </ul>                                                                                           | n your Michigan Web Account Manager (MiWAM) account at                                                                                                    |
| OR                                                                                                    |                                                                                                    |
| <ul> <li>Certify with the Michigan Autom<br/>3993. After completing the auto<br/>agent to provide your work sear<br/>for each week prior to benefits b</li> </ul>         | nated Response Voice Interactive Network (MARVIN) by calling 1-866-638-<br>mated questions, you must stay on the line to be connected with a UIA<br>ch information for each week. You must provide your work search activity<br>peing released.          |
| To avoid a delay in your certification proconline through your MiWAM account.                                                                                             | essing by holding for an agent, you can complete your certifications                                                                                                    |
| For assistance with completing your worl<br>the Michigan Works! Agency nearest you<br>www.michiganworks.org.                                                              | search activities, you may reconnect with the reemployment experts at , by calling 1-800-285-WORK (9675) or go online to                                                                                                    |
| If you have questions about your Unemp<br>through your MiWAM account or by calli                                                                                          | oyment Benefits or need further assistance, you may contact the UIA ng 1-866-500-0017.                                                                                                    |
| This is an automated message. Please do                                                                                                    | not respond or reply to this message.                                                                                                    |
| Auxiliary aids, services and other<br>FMPLOYMENT & TRAINING 201                                                                                                    | LEO is an equal opportunity employen/program.<br>reasonable accommodations are available upon request to individuals with disabilities.<br>N. WASHIMGTON SQ. LANSING MI 49813 • www.michigan.gov/leo • 517-335-5858                                      |

The email will be sent to the email address on file on the Wagner-Peyser registration screen. The email will be sent from "Work Registration Email Receipt – <u>OSMISNoReply@michigan.gov</u>" and will have the subject of "Receipt for Work Registration". Individuals should not reply to the sender but should follow the instructions on the email for any questions.

| Receipt for Work Registration                                                           |         |             |                |         |  |  |  |  |  |
|-----------------------------------------------------------------------------------------|---------|-------------|----------------|---------|--|--|--|--|--|
| Work Registration Email Receipt <osmisnoreply@michigan.gov></osmisnoreply@michigan.gov> | ← Reply | 所 Reply All | → Forward      |         |  |  |  |  |  |
| То                                                                                      |         |             | Wed 10/20/2021 | 2:52 PM |  |  |  |  |  |

## **Additional Information**

## **Application Express (APEX)**

The Work Registration Appointment Date will be available in APEX. The UIA Transmission Date will not be available, but transmission data can be accessed using the Transmission Status Search tool.

## **Correction of Data Submitted to UIA**

If an incorrect Social Security Number or Appointment Date is submitted to the UIA from the "Manual Entry Tool" on the Work Registration Module, or if an incorrect Appointment Date is submitted to the UIA in any of the three transmission options, utilize the "Manual Entry Tool" on the Work Registration Module to enter the correct Social Security Number and/or Appointment Date.